# **User Manual**

## ADVANTECH MODEL NAME: DVP-7014HE ADVANTECH PART NUMBER: 9680015206

This information contained herein is the exclusive property of ADVANTECH and shall not be distributed, reproduced, or disclosed in whole or in part without prior written permission of ADVANTECH.

#### TABLE OF CONTENTS

| 1. PRODUCT INTRODUCTION          | .3 |
|----------------------------------|----|
| 2. 7014HE SOFTWARE SPECIFICATION | .3 |
| 3. PACKAGE CONTENTS              | .4 |
| 4. HARDWARE INSTALLATION         | .5 |
| 5. SOFTWARE INSTALLATION         | .6 |

## **1. Product Introduction**

## 1.1 Product Brief

SC502 N1 MC HDV is a high-quality, high-performance capture device which is specially designed for high-definition video capture applications. It supports up to 1 channel of video inputs with HDMI/DVI-D/VGA/YPbPr connectors to connect with 1 signal sources. With software support, SC502N1 MC HDV can record live video from HDMI/DVI-D/VGA/YPbPr signal sources into MPEG4 or H.264 files.

## 1.2 Product Specification

| SC500 Product Series Hardware Specification |                                           |  |  |
|---------------------------------------------|-------------------------------------------|--|--|
| Model                                       | SC502 N1 MC HDV                           |  |  |
| Max. FPS                                    | 30/25fps @ 1920x1080p                     |  |  |
| Recording                                   | Software Compression, Real-Time Mode      |  |  |
| Mode                                        |                                           |  |  |
| Product<br>photo                            |                                           |  |  |
| Dimension                                   | 30 × 50.95 (mm)                           |  |  |
| Interface                                   | Minicard (PCle Gen2 x1)                   |  |  |
|                                             | 1 × YPbPr, 1 × HDMI, 1 × DVI-D, 1 × DVI-A |  |  |
| video input                                 | (Through on-board wafer connector)        |  |  |
| Display                                     | VIIV2                                     |  |  |
| deo Format                                  | 1012                                      |  |  |
|                                             | 1920×1080p@30/25/24fps                    |  |  |
|                                             | 1920×1080i@60/50fps                       |  |  |
|                                             | 1280×720p@60/50fps                        |  |  |
|                                             | 1280×1024p@60fps                          |  |  |
| Dicplay                                     | 1280×960p@60fps                           |  |  |
| Display                                     | 1024×768p@60fps                           |  |  |
| Video                                       | 800×600p@60fps                            |  |  |
| Resolution                                  | 640×480p@60fps                            |  |  |
|                                             | 720x480n@60fps                            |  |  |
|                                             | 720×576n@50fpc                            |  |  |
|                                             | 720×370p@30(ps                            |  |  |
|                                             | 720×4801@601PS                            |  |  |
|                                             | 720×5761@501ps                            |  |  |
| Recording<br>ideo Format                    | H.264 (Software Compression)              |  |  |

This information contained herein is the exclusive property of ADVANTECH and shall not be distributed, reproduced, or disclosed in whole or in part without prior written permission of ADVANTECH.

| a side a side of the static take |                                                          |
|----------------------------------|----------------------------------------------------------|
| Theor office                     | 1920×1080p@30/25/24fps                                   |
| Recording<br>Video<br>Resolution | 1920×1080i@60/50fps                                      |
|                                  | 1280×720p@60/50fps                                       |
|                                  | 1280×1024p@60fps                                         |
|                                  | 1280×960p@60fps                                          |
|                                  | 1024×768p@60fps                                          |
|                                  | 800×600p@60fps                                           |
|                                  | 640×480p@60fps                                           |
|                                  | 720×480p@60fps                                           |
|                                  | 720×576p@50fps                                           |
|                                  | 720×480i@60fps                                           |
|                                  | 720×576i@50fps                                           |
| Audio Input                      | HDMI Embedded Audio                                      |
|                                  | Audio L/R (2 × RCA through wafer connector to A/V cable) |
| Audio Format                     | Stereo / 16-bit / 32000 ~ 48000Hz                        |
| Multiple Cards                   | 8                                                        |
| SDK                              | VC++/.NET/VB                                             |
|                                  | System Requirement                                       |
| OS Support                       | Windows XP / Vista / Windows 7                           |
|                                  | ( 32-bit and 64-bit )                                    |

## 1.3 Product Package Contents

| Item                                      | Amount    |
|-------------------------------------------|-----------|
| SC502 N1 MC HDV Surveillance Capture Card | 1 (piece) |

## 2. Hardware Installation

#### Before You proceed

Please note below precautions before any install/uninstall operations:

✓ ALWAYS turn off the system before hardware installation/uninstallation.

- ALWAYS unplug the power cord from the wall outlet/socket before hardware installation/uninstallation.
- ALWAYS touch a safely grounded object or metal object before touching the device.
- DO NOT touch any devices before the system is fully off.
- DO NOT touch any electrical and semiconductor components on the device, especially ICs on board.

### 2.1 Card Installation

- A. Step 1: Turn off the system and unplug power cord from wall outlet/socket
- B. Step 2: Remove the computer system case cover
- C. Step 3: Plug SC502N1 MC HDV into an available Mini PCIe slot on motherboard

### 2.2 Signal Source Connection

**Connection Diagram** 

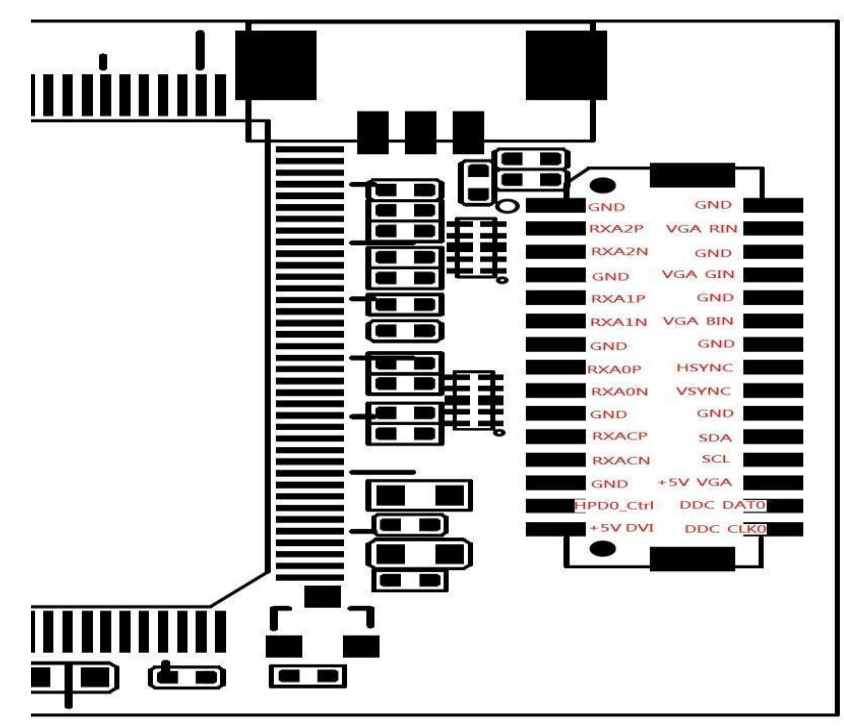

This information contained herein is the exclusive property of ADVANTECH and shall not be distributed, reproduced, or disclosed in whole or in part without prior written permission of ADVANTECH.

## 3.Software Installation

After hardware installation is completed, please start to install the software application.

#### 3.1. Driver Installation (Windows XP, Windows Vista, Windows 7)

The "Windows Found New Hardware Wizard" will appear and detect the device. Please click "**Cancel**" to exit the Wizard, and implement automatic installation program to install the device driver and application.

- 1. Please click on the driver and follow the instruction to start the installation.
- While the installation is completed, please select the path thorough Start→ControlPanel→System→Hardware to Device Manager. And user can find "SA7160" device from the device manager dialog (see below figure).

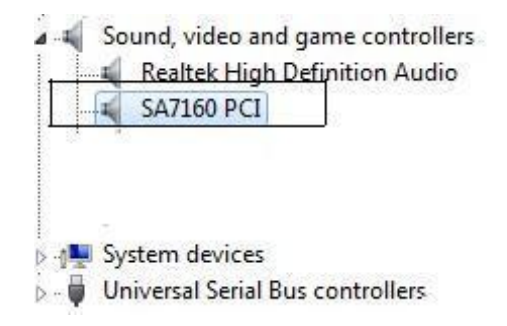